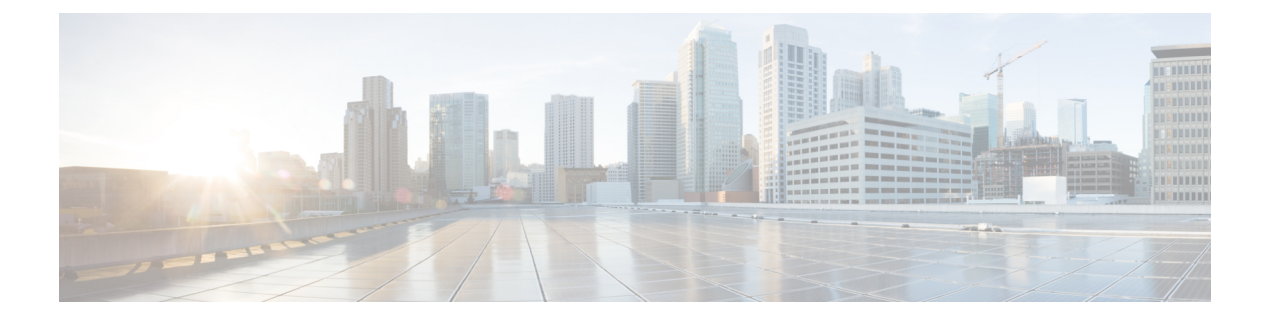

# **BSS Coloring**

- Information About BSS Coloring , on page 1
- Configuring BSS Color on AP (GUI), on page 2
- Configuring BSS Color in the Privileged EXEC Mode, on page 3
- Configuring BSS Color Globally (GUI), on page 3
- Configuring BSS Color in the Configuration Mode, on page 4
- Configuring Overlapping BSS Packet Detect (GUI), on page 4
- Configuring OBSS-PD Spatial Reuse Globally (CLI), on page 5
- Configuring OBSS PD in an RF Profile (GUI), on page 5
- Configuring OBSS-PD Spatial Reuse in the RF Profile Mode (CLI), on page 6
- Verifying BSS Color and OBSS-PD, on page 6

# Information About BSS Coloring

The 802.11 Wi-Fi standard minimizes the chance of multiple devices interfering with one another by transmitting at the same time. This carrier-sense multiple access with collision avoidance (CSMA/CA) technology is based on static thresholds that allow Wi-Fi devices to avoid interfering with each other on air. However, with an increase in density and the number of Wi-Fi devices, these static thresholds often lead to CSMA/CA causing devices to defer transmissions unnecessarily.

For example, if two devices that are associated with different BSS, can hear every transmission from each other at relatively low signal strengths, each device should defer its transmission when it receives a transmission from the other. But if both the devices were to transmit at the same time, it is likely that neither would cause enough interference at the other BSS' receiver to cause reception failure for either transmission.

Devices today must demodulate packets to look at the MAC header in order to determine whether or not a received packet belongs to their own BSS. This process of demodulation consumes power, which can be saved if devices can quickly identify the BSS by looking at the PHY header alone, and subsequently drop packets that are from a different BSS. Prior to Wi-Fi 6, there was no provision for devices to do this.

The new 802.11ax (Wi-Fi 6) standard addresses both of the issues discussed above, through the new BSS Coloring and Spatial Reuse mechanism. BSS Coloring is a new provision that allows devices operating in the same frequency space to quickly distinguish between packets from their own BSS and packets from an Overlapping BSS (OBSS), by simply looking at the BSS color value contained in the HE PHY header. In some scenarios, Spatial Reuse allows devices, to transmit at the same time as the OBSS packets they receive, instead of deferring transmissions because of legacy interference thresholds. Since every Wi-Fi 6 device understands the BSS color, it can be leveraged to increase power savings by dropping packets earlier, and to identify spatial reuse opportunities.

### **BSS Coloring**

BSS Coloring is a method used to differentiate between the BSS of access points and their clients on the same RF channel. Wi-Fi 6 enables each AP radio to assign a value (from 1 to 63), known as BSS color, to be included in the PHY header of all HE transmissions from devices in its BSS. With devices of each BSS transmitting a locally-unique color, a device can quickly and easily distinguish transmissions coming from its BSS from those of a neighboring BSS.

The following platforms support this feature:

- Cisco Catalyst 9800 Series Wireless Controllers
- Cisco Catalyst 9115 Access Points
- Cisco Catalyst 9117 Access Point
- Cisco Catalyst 9120AX Series Access Points
- Cisco Catalyst 9124AX Series Access Points
- Cisco Catalyst 9130AX Access Points

### **OBSS-PD** and Spatial Reuse

Overlapping BSS Packet Detect (OBSS-PD) is a more aggressive Wi-Fi packet detect threshold for inter-BSS packets, which can be higher than the typical/legacy -82 dBm. Inter-BSS packets are easily identified by comparing the BSS color in the HE PHY header of the packets received with the BSS color of the device.

In OBSS-PD based Spatial Reuse, to improve throughput and network efficiency by increasing transmitting opportunities, a Wi-Fi 6 or 802.11ax device can transmit over an inter-BSS packet with an RSSI that is below the OBSS-PD threshold instead of deferring.

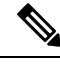

Note

Cisco Catalyst 9120AX Series Access Points do not support OBSS-PD.

### **Configuring BSS Color on AP (GUI)**

#### Procedure

| Step 1 | Choose Configuration > Wireless > Access Points.                                                                                                    |  |  |  |
|--------|----------------------------------------------------------------------------------------------------|--|--|--|
| Step 2 | Click the <b>5 GHz Radios</b> section or the <b>2.4 GHz Radios</b> section.<br>The list of the AP radios in the band is displayed.                                                                     |  |  |  |
| Step 3 | Click the required AP name.<br>The <b>Edit Radios</b> window is displayed.                                                                                                    |  |  |  |
| Step 4 | From the <b>Edit Radios</b> window, select the <b>Configure</b> tab.<br>The general information, Antenna Parameters, RF Channel Assignment, Tx Power Level Assignment, and<br>BSS Color are displayed. |  |  |  |
| Step 5 | In the BSS Color area and from the BSS Color Configuration drop-down list, choose Custom configuration                                                                                                 |  |  |  |

- Custom: To manually select the BSS color configuration for the AP radio.
- a. Click the BSS Color Status field to disable or enable the feature.
- **b.** In the **Current BSS Color** field, specify a corresponding BSS color for the AP radio. The valid range is between 1 and 63.

Step 6 Click Update & Apply to Device.

Procedure

## **Configuring BSS Color in the Privileged EXEC Mode**

|        | Command or Action                                                                                 | Purpose                                                                                                    |  |
|--------|---------------------------------------------------------------------------------------------------|----------------------------------------------------------------------------------------------------|--|
| Step 1 | enable                                                                                            | Enables privileged EXEC mode. Enter your                                                                          |  |
|        | Example:                                                                                          | password, if prompted.                                                                                            |  |
|        | Device> enable                                                                                    |                                                                                                    |  |
| Step 2 | ap name ap-name dot11 {24ghz   5ghz  <br>dual-band [ slot slot-id ] } dot11ax bss-color<br><1-63> | Sets the BSS color on the 2.4-GHz, 5-GHz, or dual-band radio, for a specific access point on the following slots: |  |
|        | Example:                                                                                          | • 5 GHz: Slot 1 and 2                                                                                             |  |
|        | Device#ap name <i>apn</i> dot11 24ghz slot 0<br>dot11ax bss-color 12                              | • 2.4 GHz: Slot 0                                                                                                 |  |
|        | Example:                                                                                          | • Dual-band: Slot 0                                                                                               |  |
|        | Device#ap name <i>apn</i> no dot11 24ghz slot<br>0 dot11ax bss-color                              | Use the no form of this command to disable BSS color.                                                             |  |

# **Configuring BSS Color Globally (GUI)**

#### Procedure

- **Step 1** Choose Configuration > Radio Configurations > Parameters.
- **Step 2** In the **11ax Parameters** section, enable BSS color globally for the 5 GHz and 2.4 GHz radios by checking the **BSS Color** check box.

I

# **Configuring BSS Color in the Configuration Mode**

#### Procedure

|        | Command or Action                                       | Purpose                                                         |  |  |
|--------|---------------------------------------------------------|-----------------------------------------------------------------|--|--|
| Step 1 | enable                                                  | Enables privileged EXEC mode. Enter your                        |  |  |
|        | Example:                                                | password if prompted.                                           |  |  |
|        | Device> enable                                          |                                                                 |  |  |
| Step 2 | configure terminal                                      | Enters global configuration mode.                               |  |  |
|        | Example:                                                |                                                                 |  |  |
|        | Device# configure terminal                              |                                                                 |  |  |
| Step 3 | [no] ap dot11 {24ghz   5ghz } dot11ax<br>bss-color      | Enables the 802.11 ax BSS color on all 2.4-GHz or 5-GHz radios. |  |  |
|        | Example:                                                | Use the no form of this command to disable                      |  |  |
|        | Device(config)#[no] ap dot11 24ghz<br>dot11ax bss-color | BSS color.                                                      |  |  |

# **Configuring Overlapping BSS Packet Detect (GUI)**

#### Procedure

| Step 1 | Choose Configuration > Radio Configurations > Parameters.                                                                                 |  |  |  |  |
|--------|----------------------------------------------------------------------------------------------------|--|--|--|--|
|        | The parameters page is displayed where you can configure global parameters for 5 GHz Band and 2.4 GHz Band radios.                        |  |  |  |  |
| Step 2 | In the <b>11ax Parameters</b> section, check the <b>OBSS PD</b> check box to enable the overlapping BSS packet detect (OBSS PD) feature.  |  |  |  |  |
| Step 3 | In the <b>Non-SRG OBSS PD Max Threshold</b> field, enter the threshold in decibel-milliwatts. Value range is between -82 dBm and -62 dBm. |  |  |  |  |
|        |                                                                                                    |  |  |  |  |

# **Configuring OBSS-PD Spatial Reuse Globally (CLI)**

#### Procedure

|        | Command or Action                                                                      | Purpose                                                                                                |  |  |
|--------|----------------------------------------------------------------------------------------|----------------------------------------------------------------------------------------------------|--|--|
| Step 1 | configure terminal                                                                     | Enters global configuration mode.                                                                      |  |  |
|        | <b>Example:</b><br>Device# configure terminal                                          |                                                                                                    |  |  |
| Step 2 | [no] ap dot11 {24ghz   5ghz } dot11ax spatial-reuse obss-pd                            | Configures 802.11ax OBSS PD based spatial reuse on all 2.4-GHz or 5-GHz radios.                        |  |  |
|        | Example:                                                                               | Use the no form of this command to disable this                                                        |  |  |
|        | Device(config)#[no] ap dot11 24ghz<br>dot11ax spatial-reuse obss-pd                    | feature.                                                                                               |  |  |
| Step 3 | ap dot11 {24ghz   5ghz } dot11ax<br>spatial-reuse obss-pd non-srg-max -8262            | Configure 802.11ax non-SRG OBSS PD max<br>on all 2.4-GHz or 5-GHz radios. The default<br>value is -62. |  |  |
|        | Example:                                                                               |                                                                                                    |  |  |
|        | Device(config)#[no] ap dot11 24ghz<br>dot11ax spatial-reuse obss-pd non-srg-max<br>-62 |                                                                                                    |  |  |

# **Configuring OBSS PD in an RF Profile (GUI)**

#### Procedure

| Step 1<br>Step 2 | Choose <b>Configuration</b> > <b>Tags &amp; Profiles</b> > <b>RF</b> .<br>On the <b>RF Profile</b> page, click <b>Add</b> to configure the following:                                                                                                    |
|------------------|----------------------------------------------------------------------------------------------------|
|                  | • General                                                                                                    |
|                  | • 802.11                                                                                                    |
|                  | • RRM                                                                                                    |
|                  | • Advanced                                                                                                    |
| Step 3           | <ul> <li>In the Advanced tab, under the 11ax Parameters section, complete the following:</li> <li>a) Use the toggle button to enable or disable the OBSS PD field.</li> <li>b) In the Non-SRG OBSS PD Max Threshold (dBm), enter the threshold value. The default value dBm. Values range between -82 dBm and -62 dBm.</li> </ul> |
| Step 4           | Click Save & Apply to Device.                                                                                                    |

is -62

## Configuring OBSS-PD Spatial Reuse in the RF Profile Mode (CLI)

#### Procedure

|        | Command or Action                                                                                                    | Purpose                                                                                                    |
|--------|----------------------------------------------------------------------------------------------------|----------------------------------------------------------------------------------------------------|
| Step 1 | configure terminal                                                                                                    | Enters global configuration mode.                                                                                                    |
|        | <b>Example:</b><br>Device# configure terminal                                                                                                |                                                                                                    |
| Step 2 | ap dot11 { 24ghz   5ghz } rf-profile<br>rf-profile-name                                                                                      | Configures an RF profile and enters RF profile configuration mode.                                                                                      |
|        | <pre>Example:<br/>Device(config)# ap dot11 24ghz rf-profile<br/>rfprof24_1</pre>                                                             |                                                                                                    |
| Step 3 | <pre>[no] dot11ax spatial-reuse obss-pd Example: Device(config-rf-profile)#[no] dot11ax spatial-reuse obss-pd</pre>                          | Configures 802.11ax OBSS PD based spatial<br>reuse in the RF profile configuration mode.<br>Use the no form of this command to disable this<br>feature. |
| Step 4 | <pre>dot11ax spatial-reuse obss-pd non-srg-max -8262 Example: Device(config-rf-profile)# dot11ax spatial-reuse obss-pd non-srg-max -62</pre> | Configure 802.11ax non-SRG OBSS PD max<br>on all 2.4-GHz or 5-GHz radios. The default<br>value is -62.                                                  |

### **Verifying BSS Color and OBSS-PD**

To verify if the global per-band BSS color and OBSS-PD are enabled, use the following show command:

```
Device# show ap dot11 24ghz network
802.11b Network
                                         : Enabled
11gSupport
                                         : Enabled
11nSupport
                                         : Enabled
802.11ax
                                        : Enabled
 DynamicFrag
                                        : Enabled
                                        : Enabled
 MultiBssid
                                        : Enabled
 Target Wakeup Time
 Target Wakeup Time Broadcast
                                        : Enabled
 BSS Color
                                        : Enabled
 OBSS PD
                                        : Enabled
 Non-SRG OBSS PD Max
                                        : -62 dBm
802.11ax MCS Settings:
 MCS 7, Spatial Streams = 1
                                       : Supported
.
```

To view the RF profile OBSS-PD configuration, use the following show command:

| Device# show ap rf-profile name | <i>rf-profile-name</i> detail            |
|---------------------------------|------------------------------------------|
| Description                     | : pre configured rfprofile for 5gh radio |
| RF Profile Name                 | : rf-profile-name                        |
| Band                            | : 5 GHz                                  |
| Transmit Power Threshold v1     | : -65 dBm                                |
| Min Transmit Power              | : 7 dBm                                  |
| Max Transmit Power              | : 30 dBm                                 |
|                                 |                                          |
|                                 |                                          |
|                                 |                                          |
| 802.11ax                        |                                          |
| OBSS PD                         | : Enabled                                |
| Non-SRG OBSS PD Max             | : -62 dBm                                |
| NDP mode                        | : Auto                                   |

To view the BSS color configuration of all the AP radios on a band in the summary list, along with Channel, TX Power and so on, use the following **show** command:

| Device# | show | ap | dot11 | 24ahz | summarv | extended |  |
|---------|------|----|-------|-------|---------|----------|--|

| AP Name<br>Txpwr              | Channel    | Mac Address    | Slot<br>BSS Co | Admin State<br>Dlor | Oper State | Width |
|-------------------------------|------------|----------------|----------------|---------------------|------------|-------|
|                               |            | 0.41-0         | 1              | <b>D</b>            |            | 10    |
| 1/6 (17 dBm)                  | (136,132)* | 84D2.61Da.4/30 | Ţ              | Enabled             | Up         | 40    |
| 11AX-9120-AP1<br>1/8 (23 dBm) | (36)       | d4ad.bda2.3fc0 | 1<br>30        | Enabled             | Up         | 20    |
| Ed2-JFW-AP2<br>1/5 (15 dBm)   | (40)       | f8c2.8885.59f0 | 1              | Enabled             | Up         | 20    |

To view the BSS color configuration and the capability of an AP radio, use the following show commands:

| Device# show ap name AP7069.5A74.816C config | dot11 24ghz        |
|----------------------------------------------|--------------------|
| Cisco AP Identifier                          | : 502f.a876.1e60   |
| Cisco AP Name                                | : AP7069.5A74.816C |
| Attributes for Slot 0                        |                    |
| Radio Type                                   | : 802.11b          |
| Radio Mode                                   | : REAP             |
| Radio Role                                   | : Auto             |
| Radio SubType                                | : Main             |
| Administrative State                         | : Enabled          |
| Operation State                              | : Up               |
|                                              |                    |
|                                              |                    |
|                                              |                    |
| Phy OFDM Parameters                          |                    |
| Configuration                                | : Automatic        |
| Current Channel                              | : 6                |
| Channel Width                                | : 20 MHz           |
| TI Threshold                                 | : 1157693440       |
| Antenna Type                                 | : External         |
| External Antenna Gain (in .5 dBi units)      | : 8                |
|                                              |                    |
|                                              |                    |
|                                              |                    |
| BSS color details are displayed below:       |                    |
| 802.11ax Parameters                          |                    |
| HE Capable                                   | : Yes              |
| BSS Color Capable                            | : Yes              |
| BSS Color Configuration                      | : Customized       |
| Current BSS Color                            | : 34               |
| Device# show ap name AP70XX.5XX4.8XXX config | slot 0             |
| Cisco AP Identifier                          | : 502f.a876.1e60   |

Cisco AP Name : AP70XX.5XX4.8XXX : US Country Code AP Country Code : US - United States AP Regulatory Domain : -A MAC Address : 7069.5a74.816c IP Address Configuration : DHCP IP Address : Disabled Attributes for Slot 0 : 802.11n - 2.4 GHz Radio Type : Auto Radio Role Radio Mode : REAP Radio SubType : Main Administrative State : Enabled . Phy OFDM Parameters Configuration : Automatic Current Channel : 6 : DCA Channel Assigned By Extension Channel : NONE Channel Width : 20 Allowed Channel List : 1,2,3,4,5,6,7,8,9,10,11 TI Threshold : 1157693440 DCA Channel List : : EXTERNAL\_ANTENNA Antenna Type External Antenna Gain (in .5 dBi units) : 8 Diversity : DIVERSITY ENABLED 802.11n Antennas А : ENABLED В : ENABLED С : ENABLED D : ENABLED . !BSS color details are displayed below: 802.11ax Parameters HE Capable : Yes BSS Color Capable : Yes : Customized BSS Color Configuration Current BSS Color : 34 .